# Nulsomino NANO

사용자설명서 v1.0

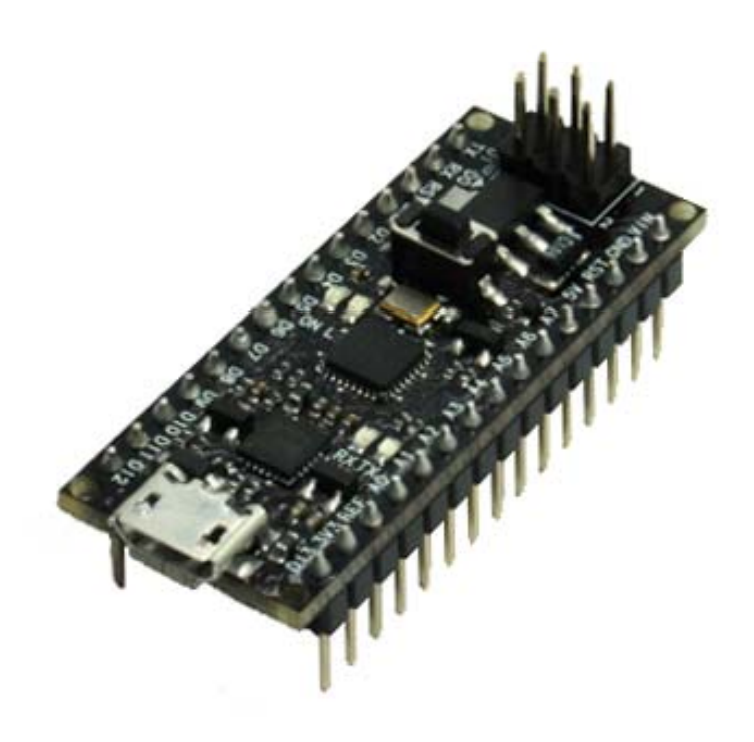

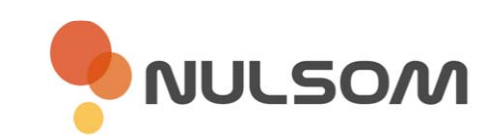

Copyright © NulSom Inc. All Rights Reserved.

# ■ Nulsomino-NANO 제품특징

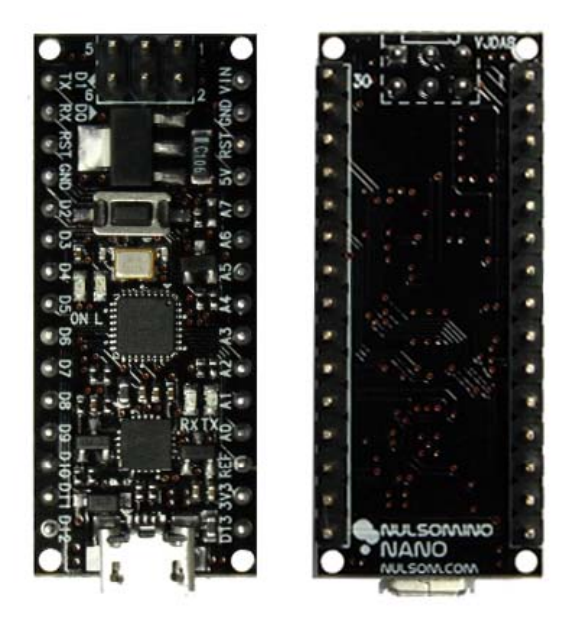

| 모델명            | Nulsomino-NANO                                                              |  |
|----------------|-----------------------------------------------------------------------------|--|
| MCU            | ATmega328P                                                                  |  |
| USB Controller | FT231X (FTDI 신제품)                                                           |  |
| Clock          | 16 MHz                                                                      |  |
| 컨넥터            | - Micro USB B Type<br>- ATmega328P ISP 6pin                                 |  |
| 입력             | USB 5V                                                                      |  |
| 스위치            | RESET Switch                                                                |  |
| LED            | RX LED (Yellow)<br>TX LED (Green)<br>Load LED (Yellow)<br>POWER LED (Green) |  |

- 아두이노 NANO 제품과 호환
- 아두이노 공식 디바이스 드라이버 사용 가능
- 더욱 개선된 회로로 성능 업그레이드(전류 사용범위 증가)
- ISP가 연결된 상태에서도 안정적인 동작 구현
- Arduino Sketch 프로그램을 사용하여 프로그램 다운로드 가능
- 브레드보드 장착에 용이하도록 설계
- 스마트폰 USB케이블을 사용하여 PC와 연결 가능

#### ■ 제품 상세 정보

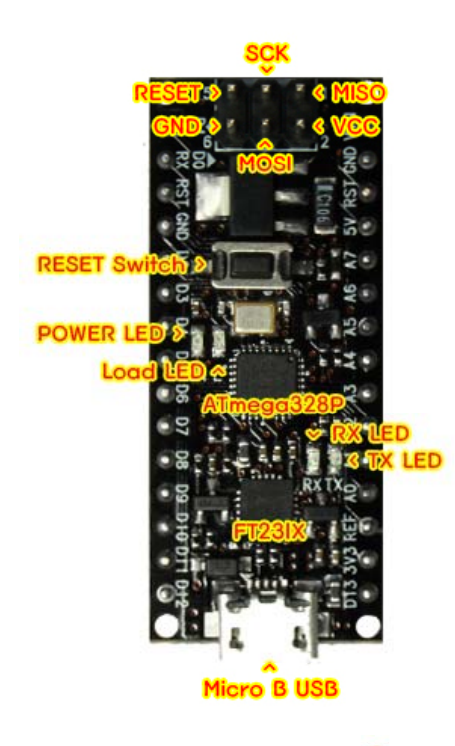

NULSOM

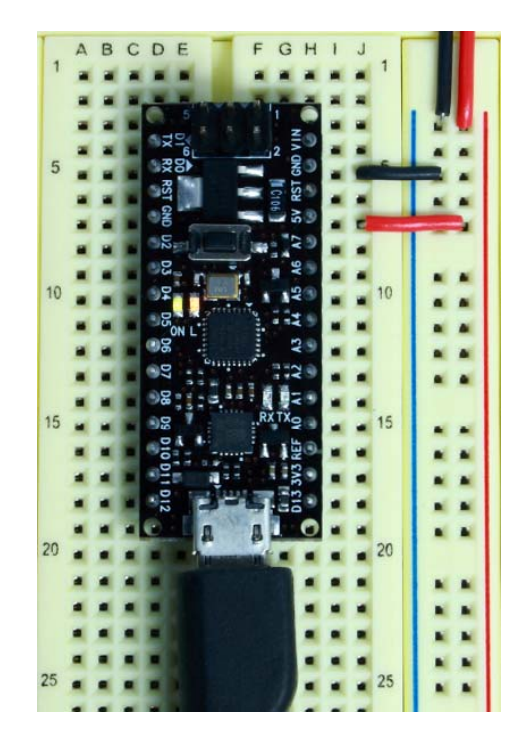

### ■ 제품 핀배열 및 크기

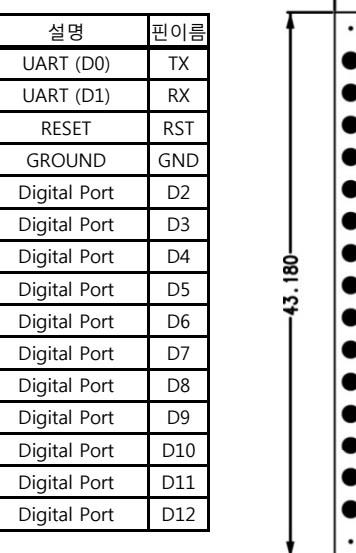

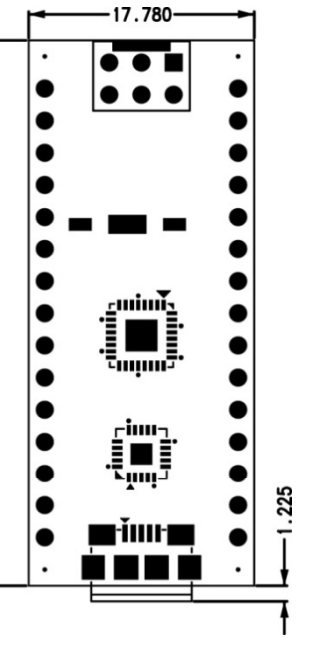

|     | 1                |  |  |
|-----|------------------|--|--|
| 핀이름 | 설명               |  |  |
| VIN | Voltage Input    |  |  |
| GND | GROUND           |  |  |
| RST | RESET            |  |  |
| 5V  | 5V OUTPUT        |  |  |
| A7  | Analog Port      |  |  |
| A6  | Analog Port      |  |  |
| A5  | Analog Port      |  |  |
| A4  | Analog Port      |  |  |
| A3  | Analog Port      |  |  |
| A2  | Analog Port      |  |  |
| A1  | Analog Port      |  |  |
| A0  | Analog Port      |  |  |
| REF | Analog Reference |  |  |
| 3V3 | 3.3V OUT         |  |  |
| D13 | Digital Port     |  |  |
|     |                  |  |  |

■ 아두이노 프로그램에서 보드 설정하기

1. 보드 선택

- 메뉴 중, "도구 > 보드 > Arduino Leonardo w/ATmega328" 보드를 선택

2. 포트 선택

- 메뉴 중, "도구 > 시리얼 포트 > 인식된 장치의 포트번호 COMxx"를 선택

※컴퓨터마다 인식되는 COMxx 번호가 다릅니다. 여러포트가 존재 할 경우도 있습니다.

NULSOM

| 💿 sketch_oct08a   0 | 아두이노 1.0.1                          |                   |                                                    |
|---------------------|-------------------------------------|-------------------|----------------------------------------------------|
| 파일 편집 스케치           | 도구 도움말                              |                   |                                                    |
| sketch_oct08a       | 자동 포맷<br>스케치 보관하기<br>인코딩 수정 & 새로 고침 | Ctrl+T            |                                                    |
|                     | 시리얼 모니터                             | Ctrl+Shift+M      |                                                    |
|                     | 보드                                  | •                 | Arduino Uno                                        |
|                     | 시리얼 포트                              | •                 | Arduino Duemilanove w/ ATmega328                   |
| 프로그래머               | ㅠㄹㄱ┉따                               |                   | Arduino Diecimila or Duemilanove w/ ATmega168      |
|                     | 프로그네이<br>비트르더 그기                    | · · · ·           | Arduino Nano w/ ATmega328                          |
|                     | 구르포닉 집기                             |                   | Arduino Nano w/ ATmega168                          |
|                     |                                     |                   | Arduino Mega 2560 or Mega ADK                      |
|                     |                                     |                   | Arduino Mega (ATmega1280)                          |
|                     |                                     |                   | Arduino Leonardo                                   |
|                     |                                     |                   | Arduino Mini w/ ATmega328                          |
|                     |                                     |                   | Arduino Mini w/ ATmega168                          |
|                     |                                     |                   | Arduino Ethernet                                   |
|                     |                                     |                   | Arduino Fio                                        |
|                     |                                     |                   | Arduino BT w/ ATmega328                            |
| <                   |                                     |                   | Arduino BT w/ ATmega168                            |
|                     |                                     |                   | LilyPad Arduino w/ ATmega328                       |
|                     |                                     |                   | LilyPad Arduino w/ ATmega168                       |
|                     |                                     |                   | Arduino Pro or Pro Mini (5V, 16 MHz) w/ ATmega328  |
|                     |                                     |                   | Arduino Pro or Pro Mini (5V, 16 MHz) w/ ATmega168  |
|                     |                                     |                   | Arduino Pro or Pro Mini (3.3V, 8 MHz) w/ ATmega328 |
| 1                   | Ard                                 | luino Nano w/ ATi | Arduino Pro or Pro Mini (3.3V, 8 MHz) w/ ATmega168 |
| ·                   |                                     |                   | Arduino NG or older w/ ATmega168                   |
|                     |                                     |                   | Arduino NG or older w/ ATmega8                     |

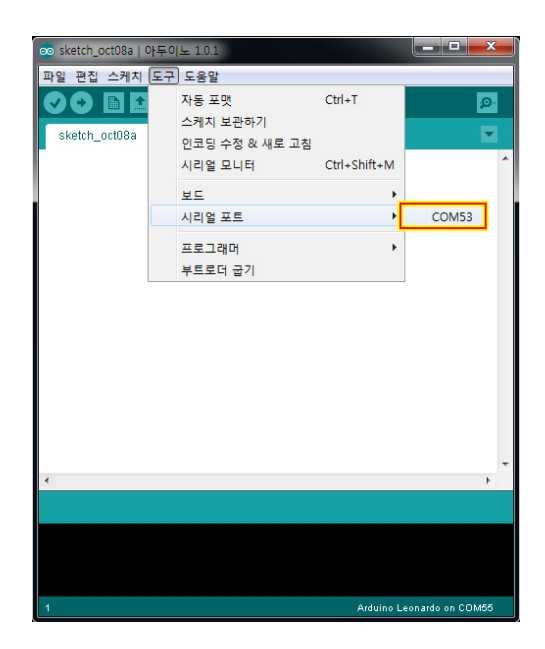

<보드 설정>

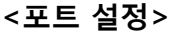

#### ■ Nulsomino-NANO 드라이버 설치

제품의 디바이스 드라이버는 FTDI chip 공식 홈페이지에서 다운로드 받을 수 있습니다. <u>www.ftdichip.com</u> > Drivers > VCP Drivers > 하단에 OS마다 드라이버가 등록되어 있습니다.

또는 아래의 링크를 통하여 간편하게 다운로드 받을 수 있습니다.

작성일 기준 버전 : 2012/04/26 - 2.08.24 Version

- Windows

32Bit - http://www.ftdichip.com/Drivers/CDM/CDM%202.08.24%20WHQL%20Certified.zip 64Bit - http://www.ftdichip.com/Drivers/CDM/CDM%202.08.24%20WHQL%20Certified.zip

- Linux

32Bit - <u>http://www.ftdichip.com/Drivers/VCP/Linux/ftdi\_sio.tar.gz</u>

64Bit - <u>http://www.ftdichip.com/Drivers/VCP/Linux/ftdi\_sio.tar.gz</u>

※ 드라이버 설치가 자동적으로 되시는 분은 따로 설치하실 필요가 없습니다.

1. Nulsomino-NANO를 PC의 USB와 연결

2. 시작 > 실행 > devmgmt.msc 를 실행하여 "장치관리자" 실행

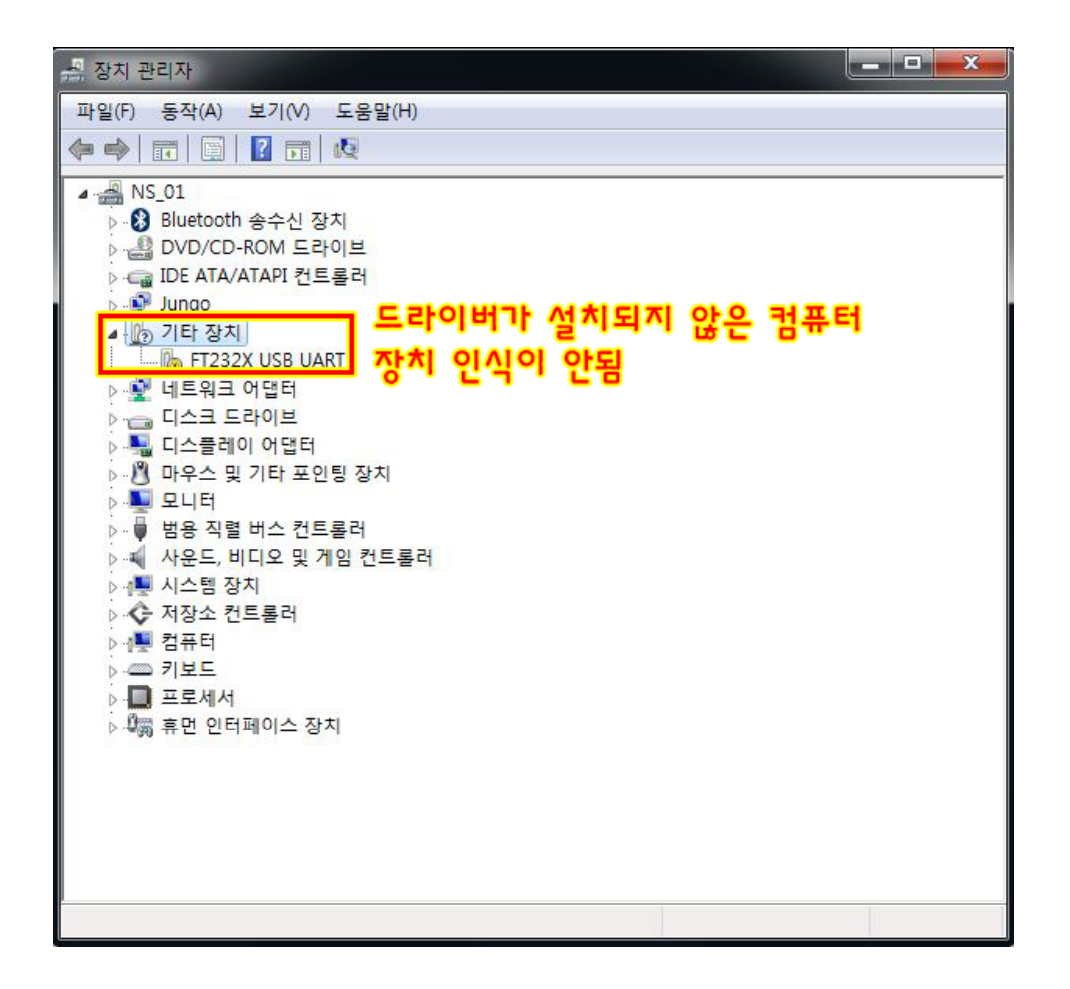

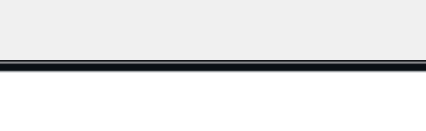

NULSOM

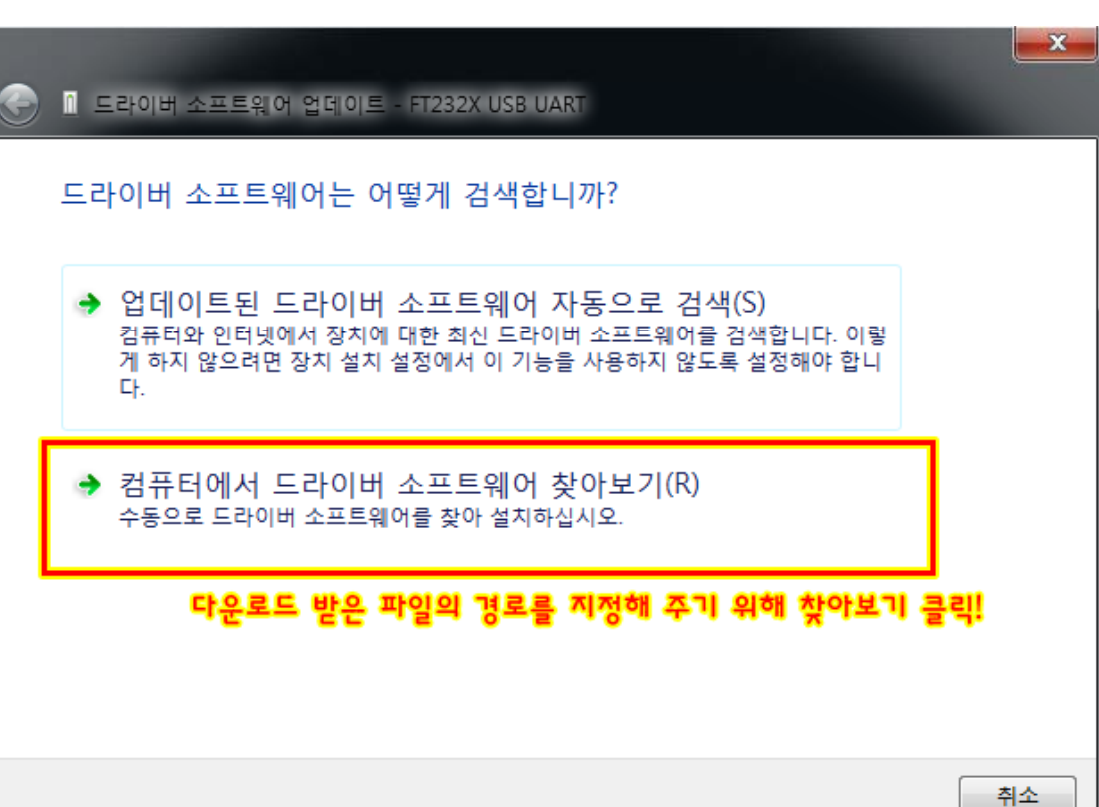

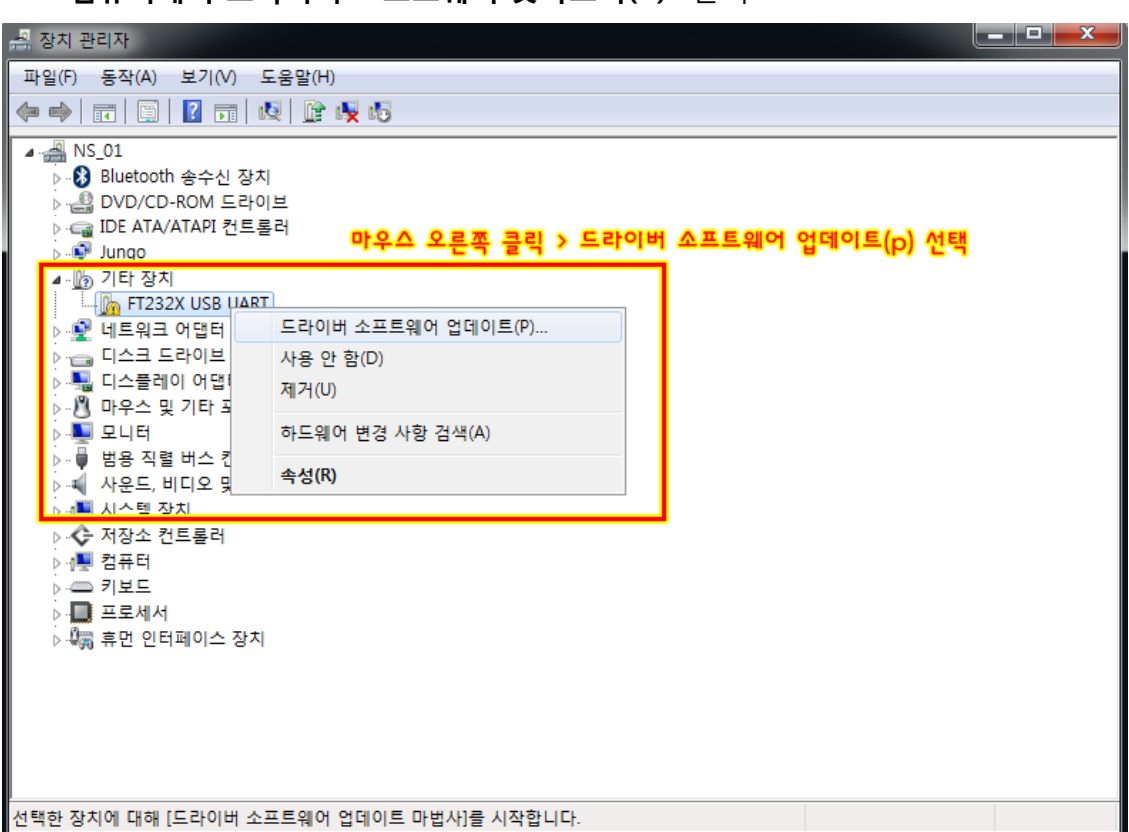

- 4. "컴퓨터에서 드라이버 소프트웨어 찾아보기(R)" 클릭
- 3. "드라이버 소프트웨어 업데이트(P)" 클릭

5. **"찾아보기"** 클릭 6. **"압축 해제한 폴더"**를 선택 7. **"확인"** 클릭 8. **"다음"** 클릭

|                                                                                                   | X 풍더 찾아보기 X                                                                                                    |
|---------------------------------------------------------------------------------------------------|----------------------------------------------------------------------------------------------------|
|                                                                                                   | 하드웨어에 대한 드라이버가 들어 있는 몰더를 선택하십시오.                                                                                                    |
| 컴퓨터에서 드라이버 소프트웨어를 찾아봅니다.                                                                          | ▲援 컴퓨터<br>▲월 로컬 디스크 (C:)                                                                                                    |
| 다음 위치에서 드라이버 소프트웨어 검색:                                                                            | 클릭 > 🕹 arduino-1.0 😑                                                                                                    |
| C:#ftdi_driver#CDM 2.08.24 WHQL Certified · 찾아보기(찌                                                | D sarduino-10.1-windows                                                                                                    |
| ☑ 하위 불더 포함()                                                                                      | g. Config.Msi                                                                                                    |
| → 컴퓨터의 장치 드라이버 목록에서 직접 선택(L)<br>이 목록에는 장치와 효환되는 설치 드라이버 소프트웨어 및 동일한 범주에서 모든 드라이버<br>소프트웨어를 표시합니다. | ▷ La cygwin<br>▷ La clipse<br>▲ La ftdi driver<br>▲ CDM 2.08.24 WHQL Certified<br>② 압축 해제한 풀더를 선택<br>● La Static<br>▷ La Static<br>▷ La Static |
| ④ 다음 클릭<br>다음(N) 취                                                                                | 플EH(F): CDM 2,08,24 WHOL Certified ③ 찾아보기 클릭<br>소 확인 취소                                                                                        |

드라이버 설치가 완료되면 다음같이 장치인식을 완료합니다.

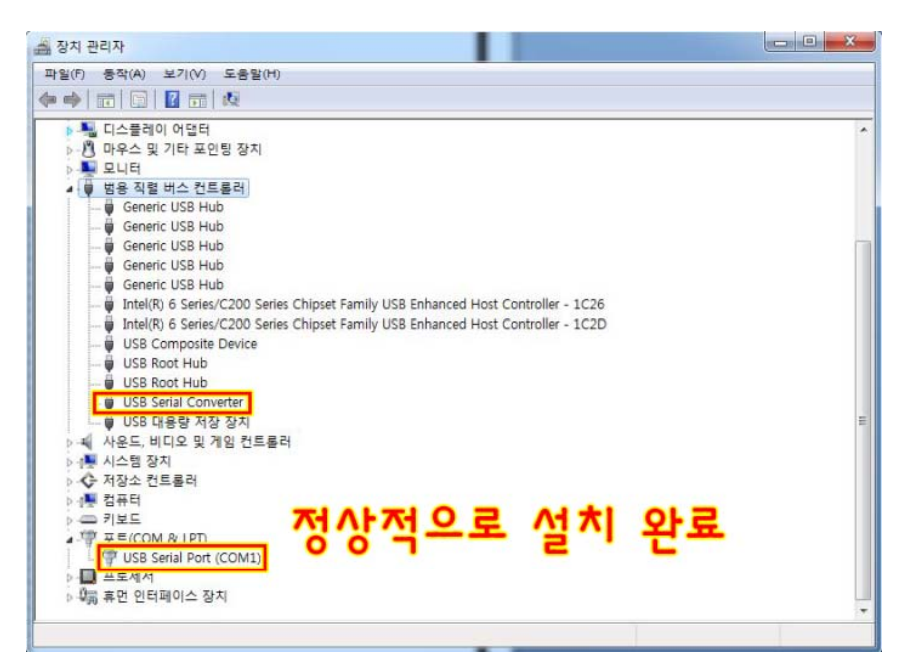

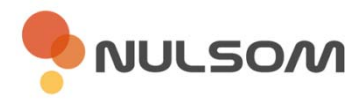

# ■ Nulsomino 제품군

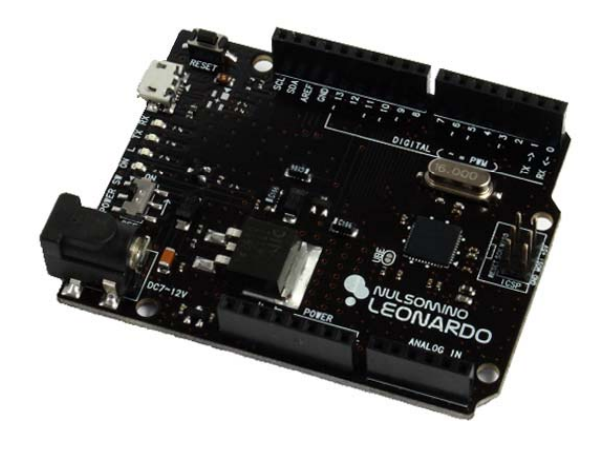

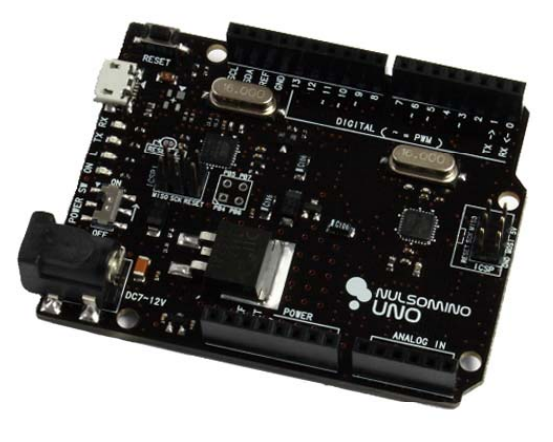

<Nulsomino-LEONARDO>

<Nulsomino-UNO>

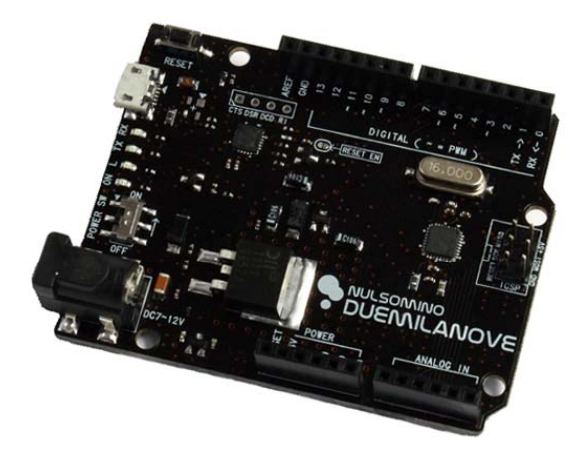

<Nulsomino-DUEMILANOVE>

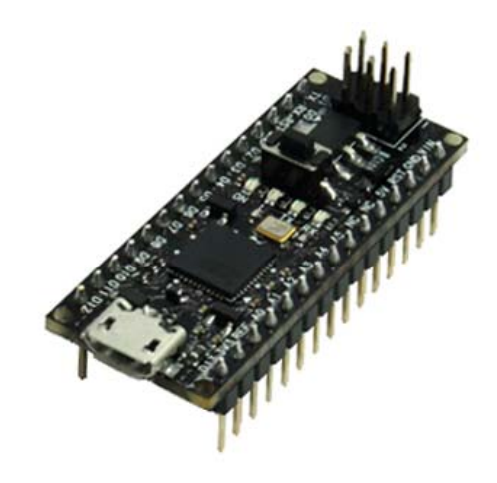

<Nulsomino-HANA>

#### ■ 제품문의

주 소 : 대전광역시 유성구 테크노1로 11-3 배재대학교 산학협력관 N214호 늘솜㈜ 대표번호 : 042 - 710 - 2580

- ···· 전자우편 : support@nulsom.com
- 홈페이지 : <u>www.nulsom.com</u>

블로그 : <u>nulsom.tistory.com</u>

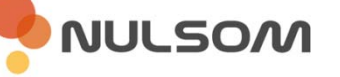